## **EDITING COURSE MENU**

#### A. Adding Menu Items

1. To add new menu items to options, click on the plus button in the top left hand corner.

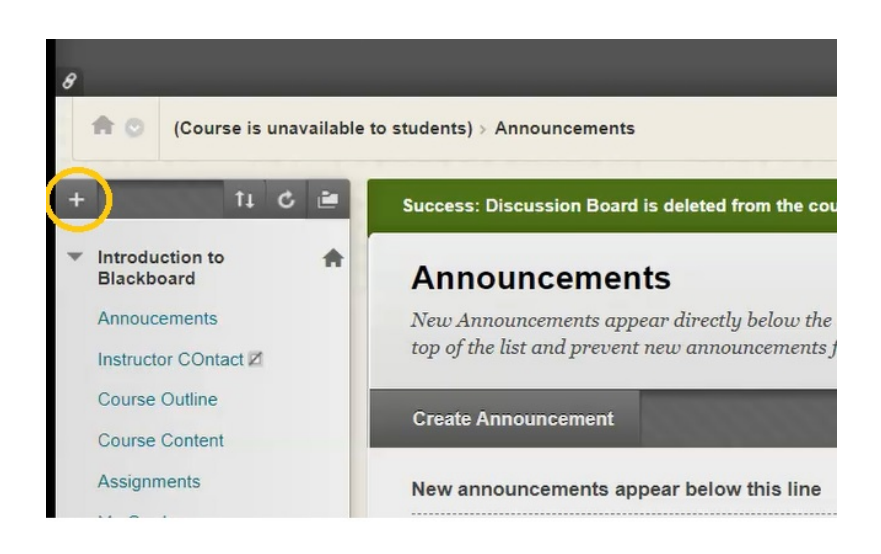

Here you will see I have eight options available to me.

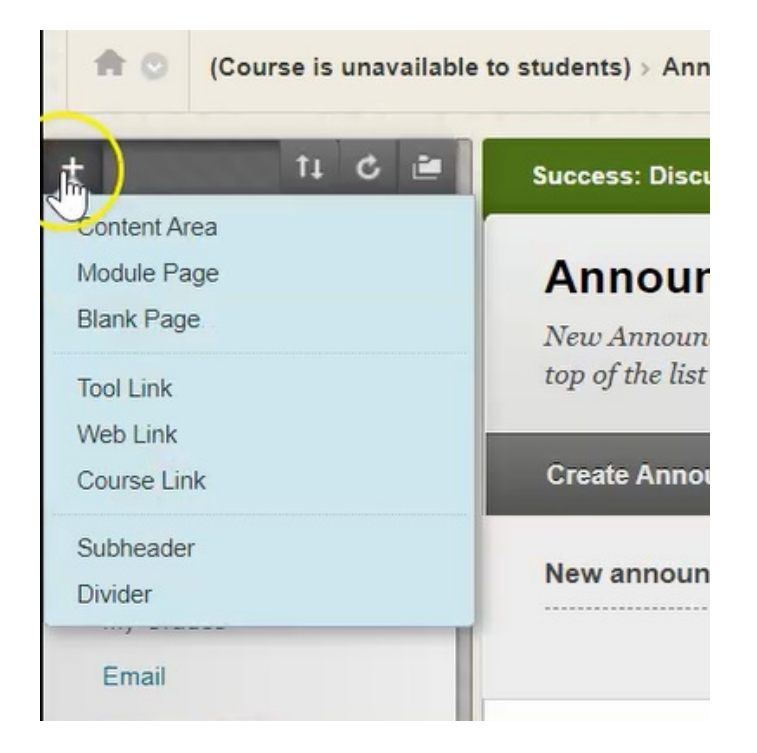

#### **B. Selecting Menu Items**

Creating a Content Area, a Module Page, or Blank Page, uses all of the same steps.

1. I'm going to click on what I would like to create.

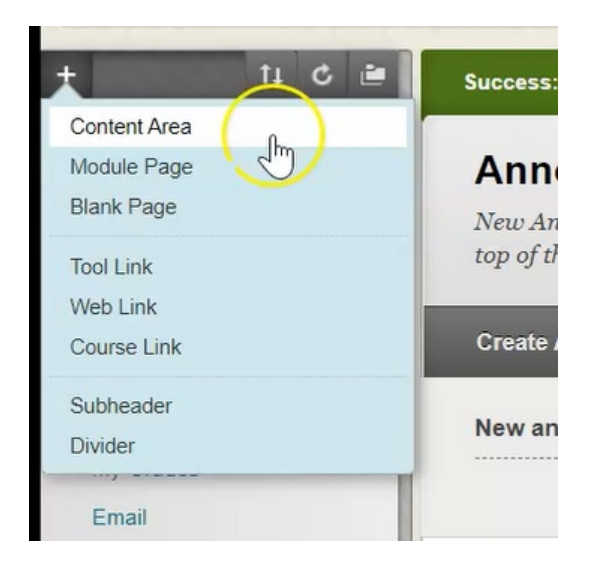

2. Give it a name.

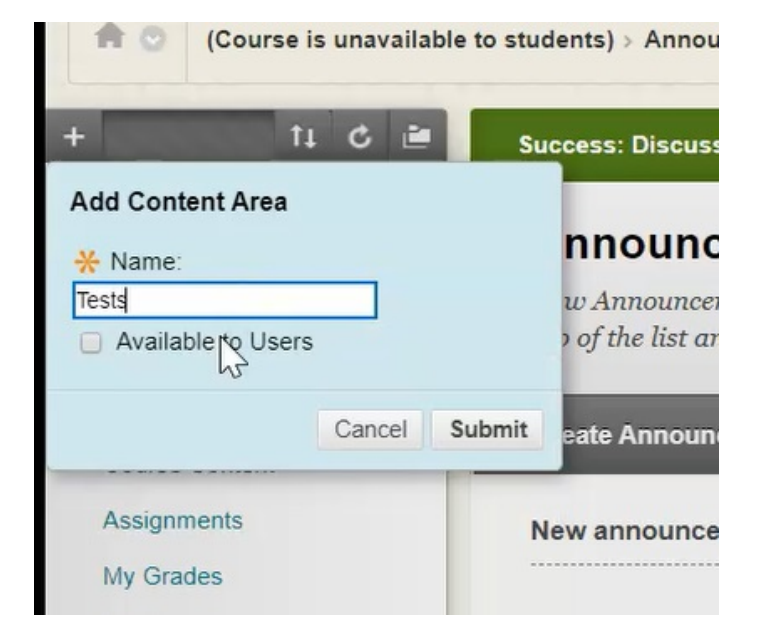

3. You'll notice here it asks if I want this to be available to users, by default when I create a new link it is not available to users.

| (Course is unavailable to students) | idents) > A            |
|-------------------------------------|------------------------|
| + ti C 🗎 s                          | uccess: Dis            |
| Add Content Area                    |                        |
| * Name:                             | nnou                   |
| Tests                               | w Annoi<br>9 of the li |
| Cancel Submit                       | eate Anr               |
| Assignments                         | New anno               |
| My Grades                           |                        |
| Email                               |                        |

4. If I want it to be available, I simply click here.

| <b>HO</b>                            | (Course        | is una | vaila | ble to s | tudents)               |
|--------------------------------------|----------------|--------|-------|----------|------------------------|
| +                                    | 1              | t C    | Ľ     |          | Success:               |
| Add Con<br>* Name<br>Tests<br>Availa | able to Users  | s      |       |          | nne<br>w An<br>> of th |
|                                      |                | Car    | icel  | Submi    | teate A                |
| Assign<br>My Gra                     | iments<br>ades |        |       |          | New an                 |

5. Click "Submit".

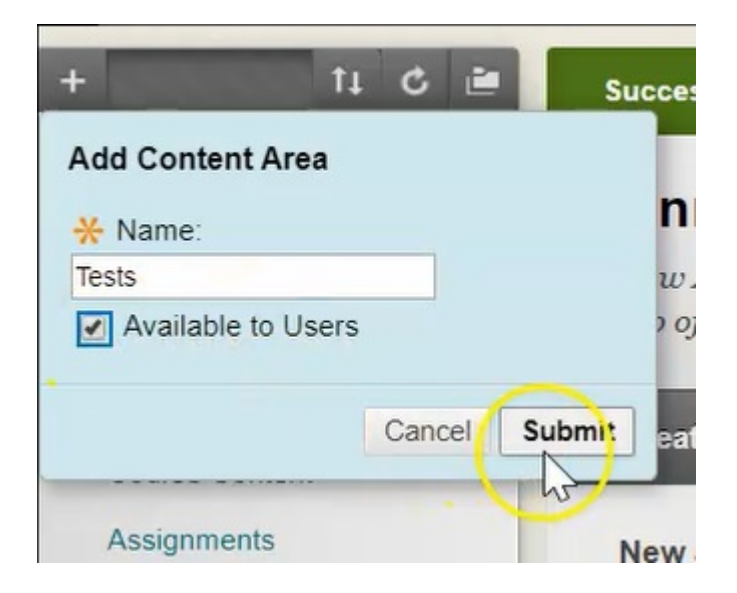

My new item automatically goes to the bottom of the list, you'll see I've now created a new item called Tests.

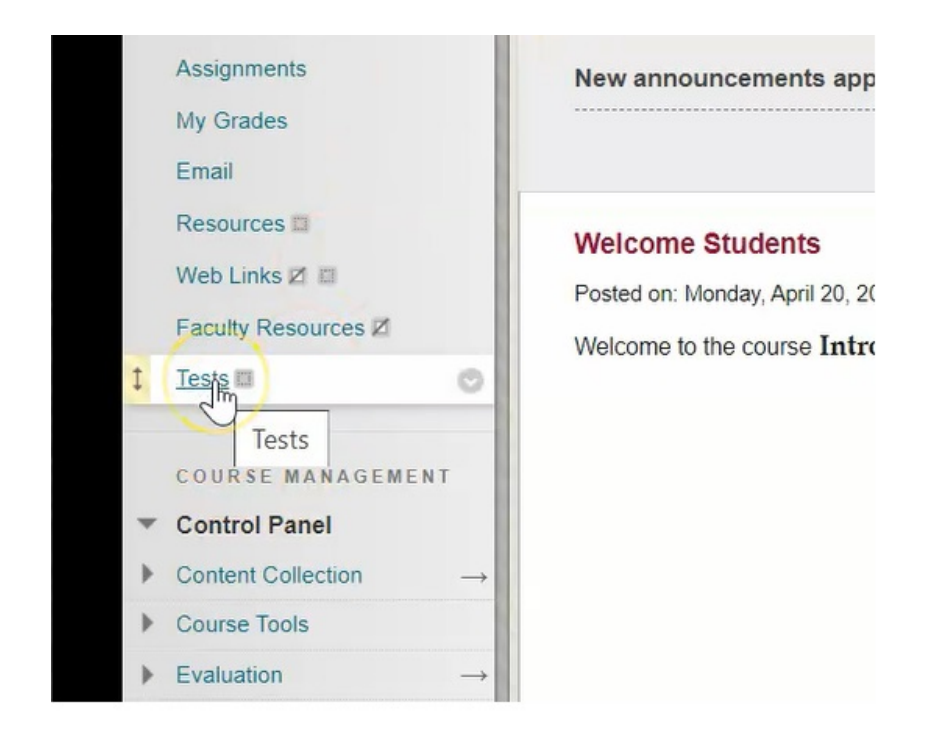

6. Click it and you'll see that it mimics the course content area that we already have built in our course.

| + 11 C 🗎                                           | Item added to course menu                               |
|----------------------------------------------------|---------------------------------------------------------|
| <ul> <li>Introduction to<br/>Blackboard</li> </ul> | Tests 🛇                                                 |
| Annoucements                                       |                                                         |
| Instructor COntact Z                               | Build Content v Assessments v Tools v Partner Content v |
| Course Outline                                     |                                                         |
| Course Content                                     |                                                         |
| Assignments                                        |                                                         |
| My Grades                                          |                                                         |
| Email                                              | It's time to add con                                    |
| Resources                                          | Use functions above to                                  |
| Web Links 🗷 🗉                                      |                                                         |
| Faculty Resources Z                                |                                                         |
| Tests 🗉                                            |                                                         |
| COURSE MANAGEMENT                                  |                                                         |
| <ul> <li>Control Panel</li> </ul>                  |                                                         |
| ▶ Content Collection $\rightarrow$                 |                                                         |
| Course Tools                                       |                                                         |
| ► Evaluation →                                     |                                                         |

## C. Adding A Tool Link

The other thing that I can do is insert a Tool Link and a Tool Link is a menu item that links users to a specific blackboard tool.

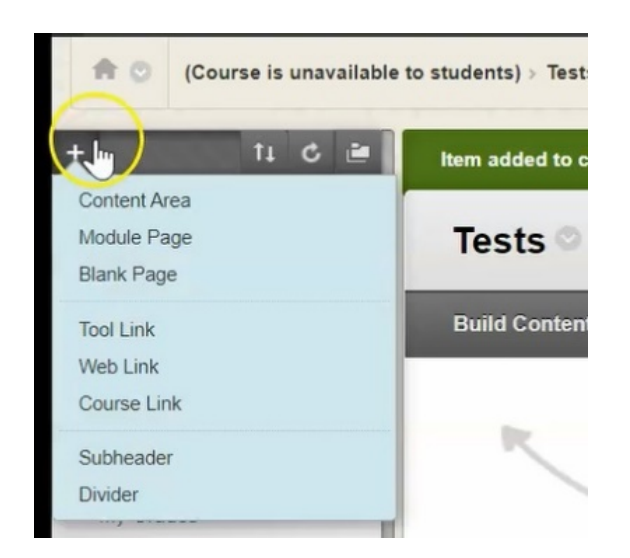

#### 1. Click on Tool Link.

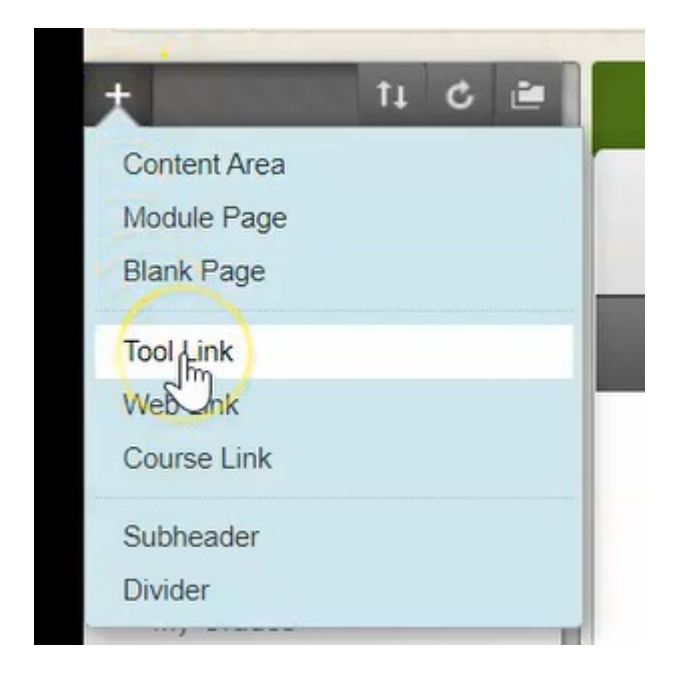

2. Before I give it a name I'd like to show you your options, click the dropdown arrow under "**Type**:"

| + 11               | 0 🖻                                                                                                    | Item added to cours |
|--------------------|----------------------------------------------------------------------------------------------------|---------------------|
| Add Tool Link      |                                                                                                    |                     |
| * Name:            |                                                                                                    |                     |
|                    | 1.15                                                                                                    |                     |
| Туре:              |                                                                                                    | V                   |
| Achievements       | The second second secon |                     |
| Available to Users | 43                                                                                                    |                     |
|                    |                                                                                                    | Cancel Submit       |
| My Grades          |                                                                                                    |                     |
| Email              |                                                                                                    |                     |

These are all of the different tools available within the blackboard course for you to use.

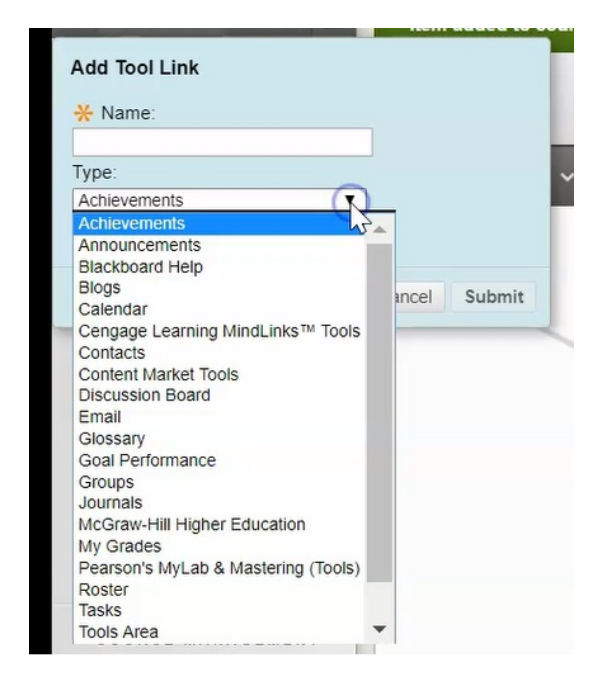

Some of them are already on our list, for example announcements. Other common ones are Discussion Board tools, Group tools, Journal tools, etc.

3. So for this example, I'm going to create a discussion board.

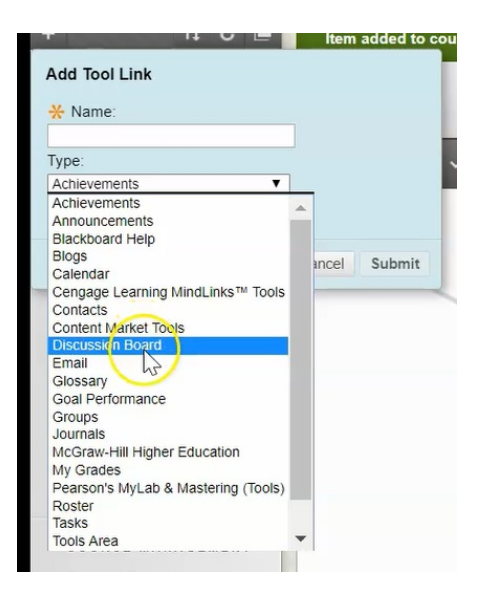

4. Give it a name and make it available to users.

| +                                                                                           | ţ†   | ¢ | 2 | Item   | added to | course | menu    |
|---------------------------------------------------------------------------------------------|------|---|---|--------|----------|--------|---------|
| Add Tool Link<br>* Name:<br>Discussion Board<br>Type:<br>Discussion Board<br>Available to U | sers |   | ¥ | ]      |          | ~      | Assessn |
| 10                                                                                          |      |   |   | Cancel | Submit   |        |         |
| My Grades                                                                                   |      |   |   |        |          |        |         |
| Email                                                                                       |      |   |   |        |          |        |         |
| Resources                                                                                   |      |   |   |        |          |        |         |

#### 5. Click "Submit".

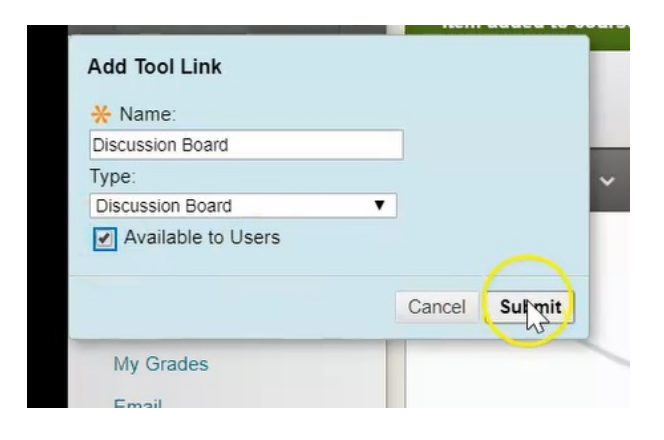

6. This **Discussion** board now again falls to the bottom of the list.

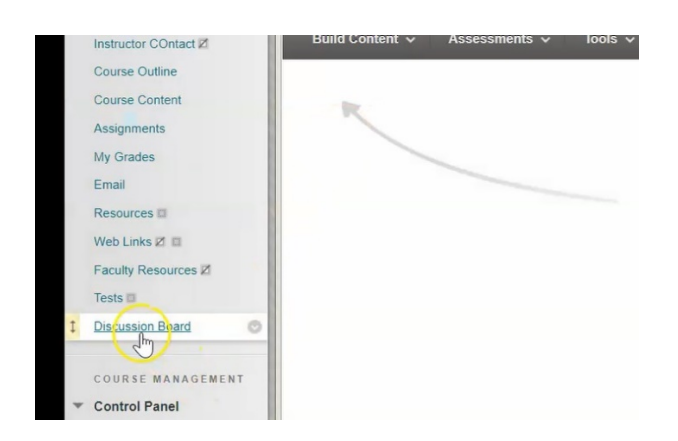

7. Go inside this new tool, you'll see that my menu options are a little bit different and in this case what I can do is Create a new Forum.

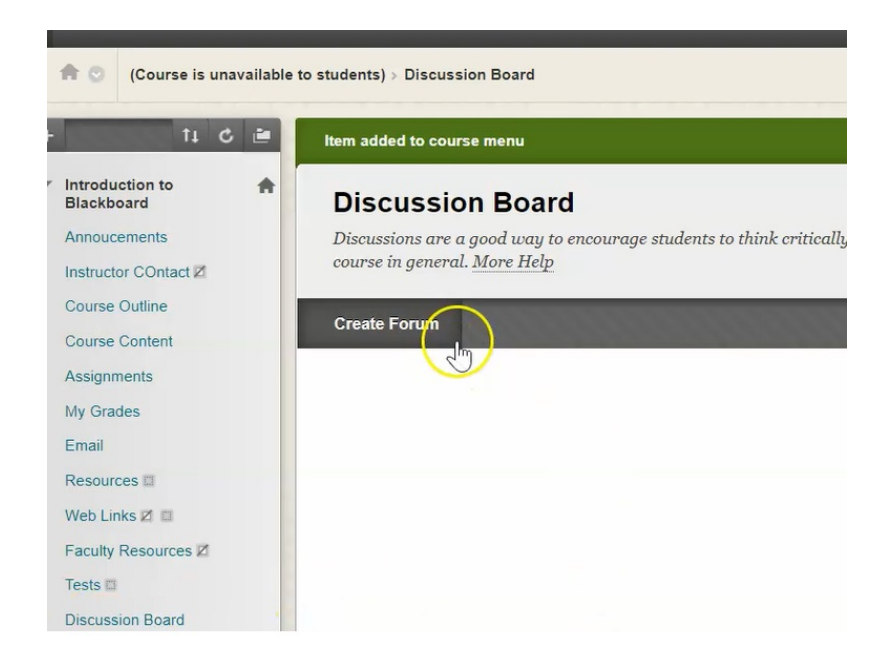

# D. Adding A Weblink

Next menu item I'm going to include is a **Web Link**.

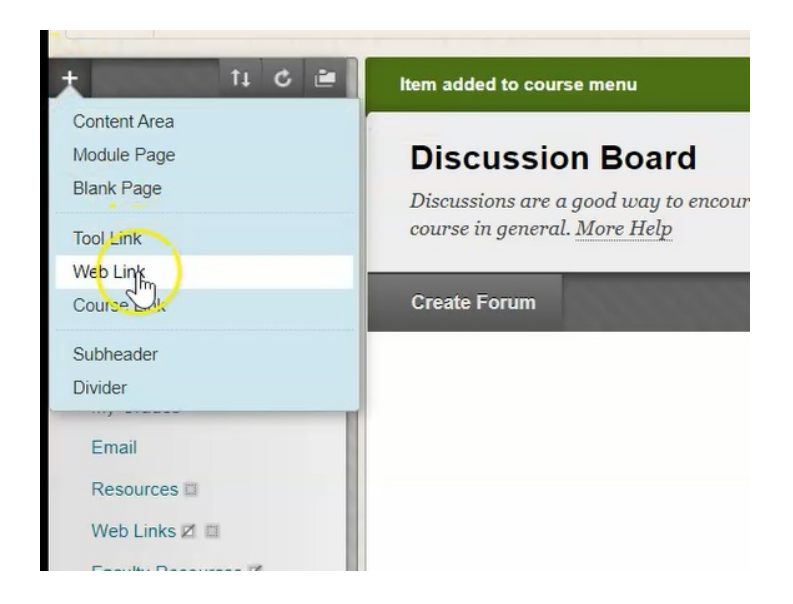

1. Click **Web Link** and give it a name.

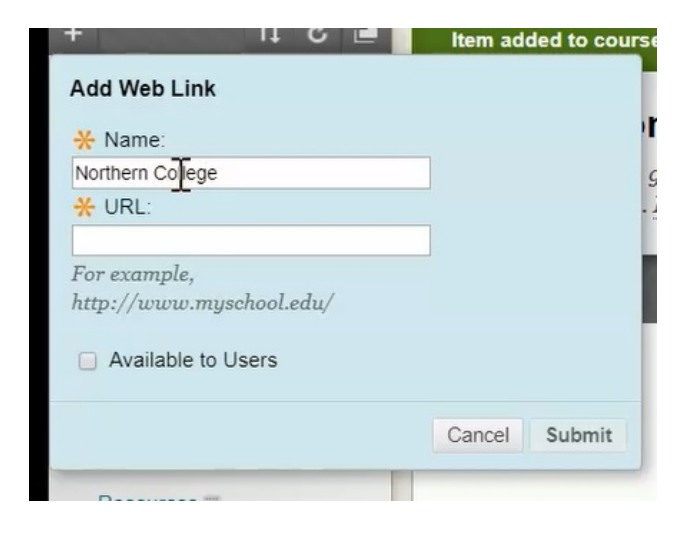

2. For this example I want the students to navigate to the Northern College website, so I'm going to copy the URL.

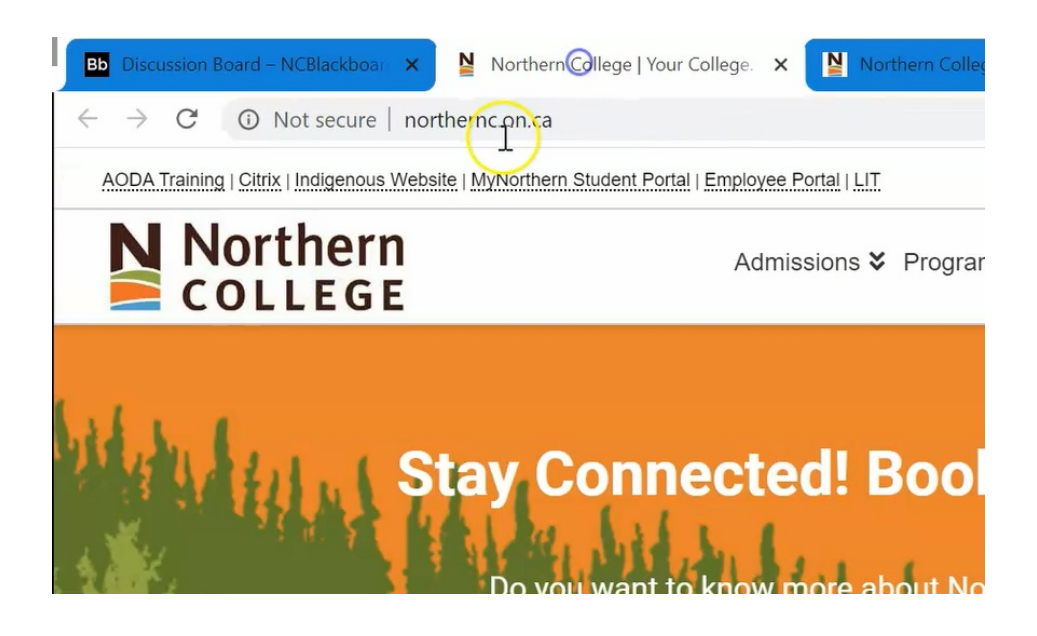

3. Paste it here in this URL spot.

| +         |             | ti d      | ) 🖻 | Item a | dded to cou | urse menu |
|-----------|-------------|-----------|-----|--------|-------------|-----------|
| Add We    | b Link      |           |     |        |             |           |
| 🔆 Nam     | e:          |           |     |        |             | n Boa     |
| Northern  | College     |           | _   |        |             | good way  |
| * URL     |             |           | -   |        |             | . More He |
| http://ww | w.northern  | c.on.ca/  |     |        |             |           |
| For exam  | mple,       |           |     |        |             |           |
| http://u  | vww.mys     | chool.edi | 4   |        |             |           |
| 🔲 Ava     | ilable to U | sers      |     |        |             |           |
|           |             |           |     | Cancel | Submit      |           |
| Reso      | urces 🗆     |           |     |        |             |           |
| Web       | Links 🗹 🗉   | 1         |     |        |             |           |
|           |             |           |     |        |             |           |

4. Make it available to users and click "Submit".

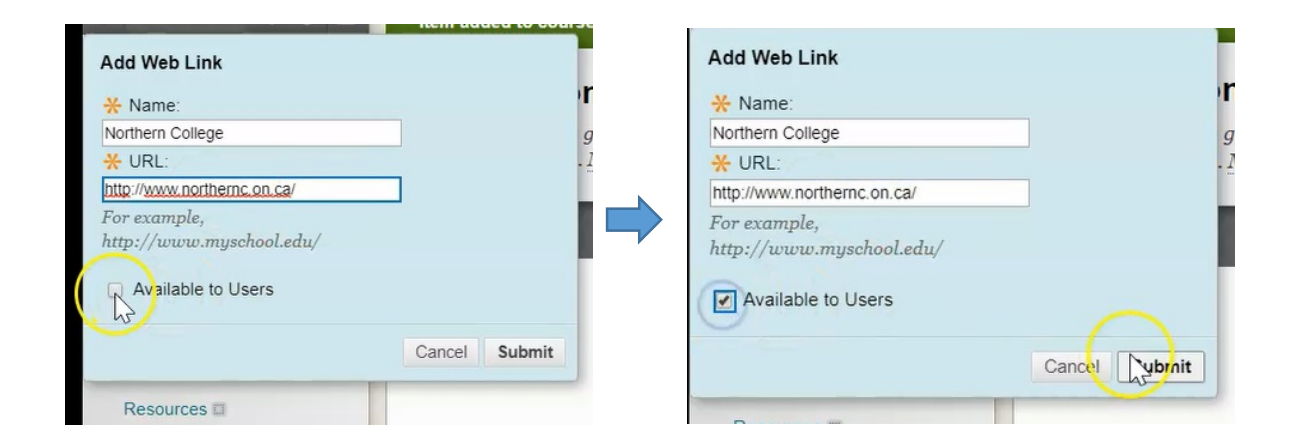

5. When I click on this item now, it will automatically open up the Northern College web page.

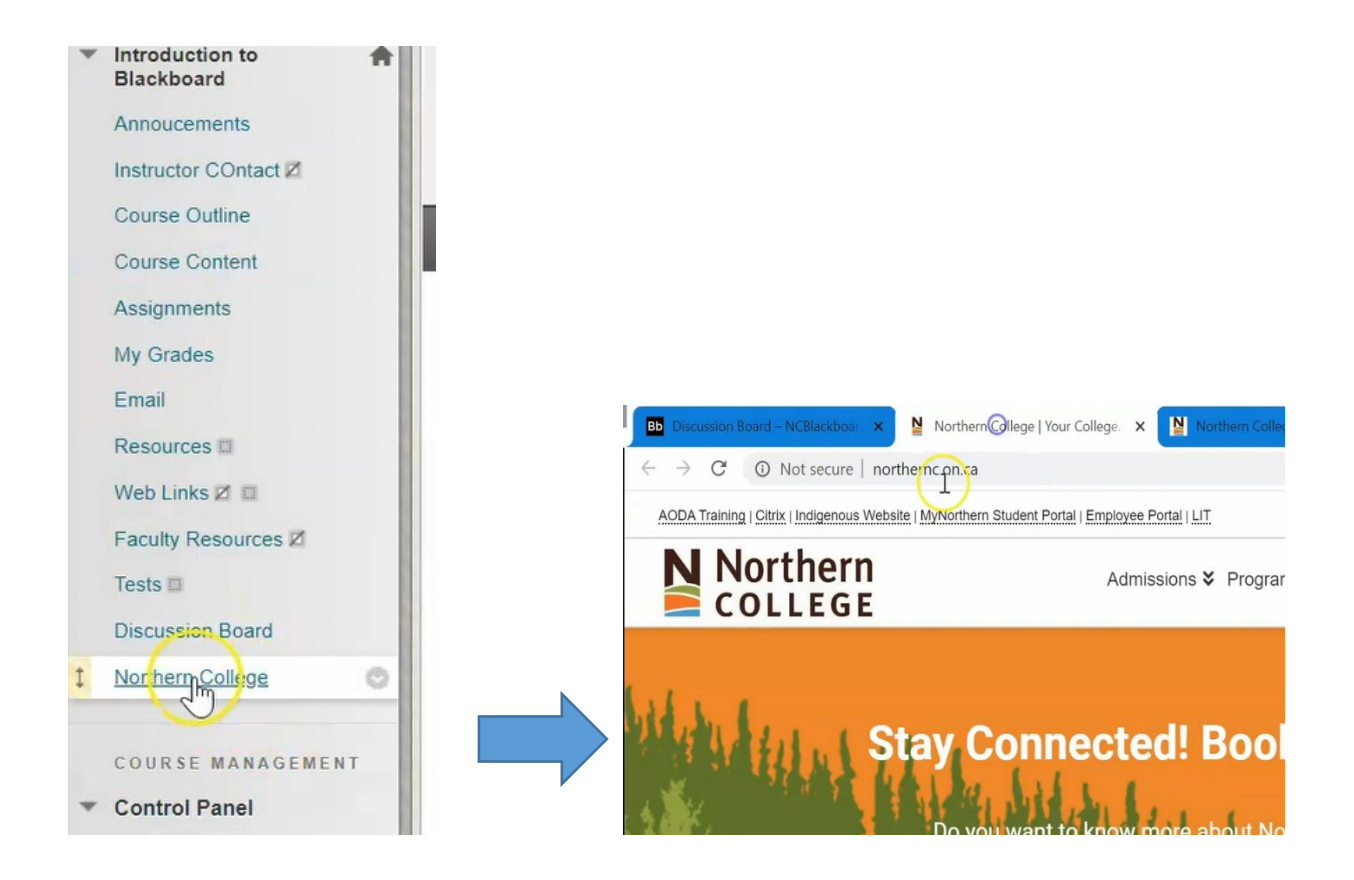

# E. Adding A Course Link

1. I can also create a **Course Link**, which links the users to a specific spot within my course that I would like them to go to.

| *                     | ti C 🖆 |
|-----------------------|--------|
| Content Area          |        |
| Module Page           |        |
| Blank Page            |        |
| Tool Link<br>Web Link |        |
| Courselhink           |        |
| Subheader             |        |
| Divider               |        |
| ,                     |        |

2. We're going to choose **Browse**.

| +  |              | †↓    | C    | è  | Iter   | m added to | 0 00 |
|----|--------------|-------|------|----|--------|------------|------|
| Ad | d Course Li  | nk -  |      |    |        |            | T    |
| *  | Location:    |       |      |    |        |            | 5    |
|    |              |       | Brow | se |        |            | ar   |
| *  | Name:        |       | h    | 5  | -      |            | ıe   |
|    |              |       |      |    |        |            | h    |
|    | Available to | Users |      |    |        |            | n    |
|    |              |       |      |    | a      |            | Г    |
|    |              |       |      |    | Cancel | Submit     |      |
|    | M. Carden    |       |      |    |        |            |      |

3. In this instance, I want to link the students to the "Assignment #1" that we created earlier.

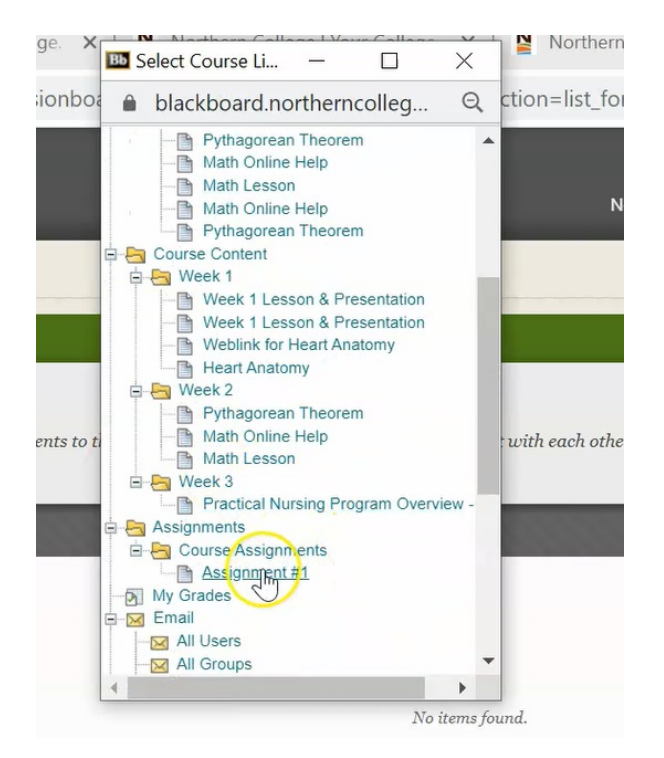

4. When I do that, it automatically puts in the name of "Assignment #1". I'm going to make it available to users and click **"Submit".** 

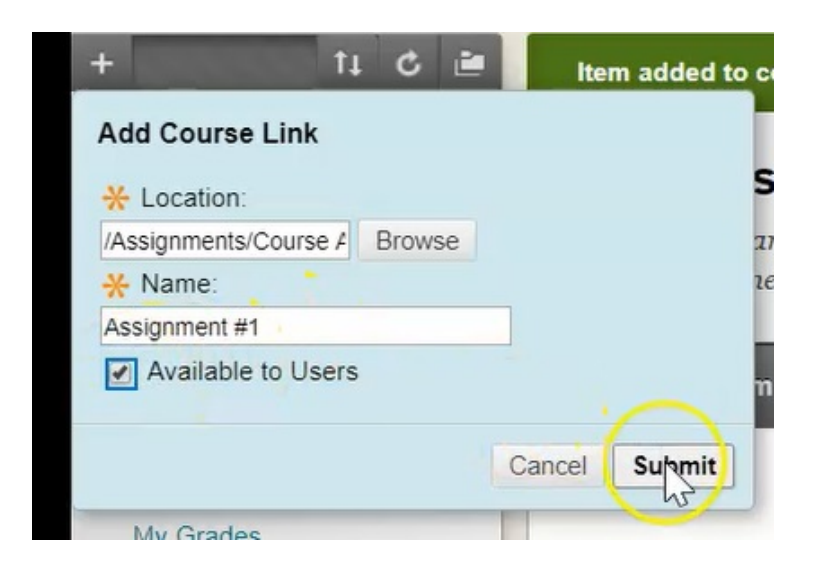

5. If I click on this link...

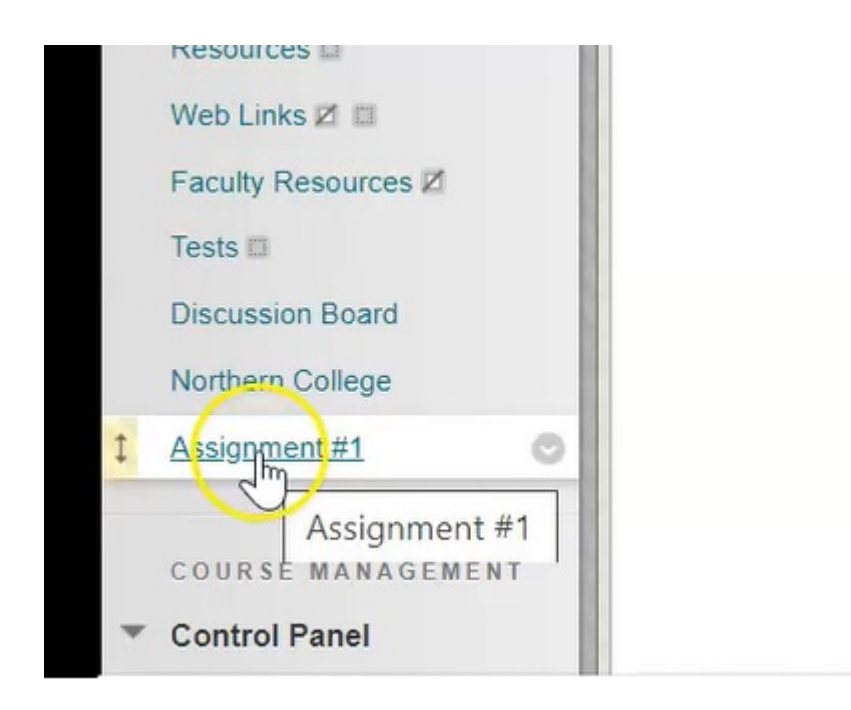

6. ...it automatically takes me inside that "Assignment #1".

| luction to 🛖   | Preview Upload Assign                   | ment: Assignment #1           |    |
|----------------|-----------------------------------------|-------------------------------|----|
| icements       | You are previewing the assignment - you | submission will not be saved. |    |
| ctor COntact Z |                                         |                               |    |
| e Outline      |                                         |                               |    |
| e Content      |                                         |                               |    |
| nments         | ASSIGNMENT INFORMATION                  |                               |    |
| ades           |                                         |                               |    |
|                | Due Date                                | Points Possible               |    |
| irces 🖾        | Wednesday, April 29, 2020               | 50                            |    |
| inks 🗹 🗉       | 4.00 FW                                 |                               |    |
| y Resources Z  | Please read Chapter 5 and answer the qu | estions                       |    |
| 13             | Assignment Questions.docx               |                               | 1  |
| ssion Board    |                                         |                               | -0 |
| ern College    | ASSIGNMENT SUBMISSION                   |                               |    |
| nment #1       |                                         |                               |    |
|                | Text Submission Writ                    | Submission                    |    |
| SE MANAGEMENT  | ŕ                                       |                               |    |

### F. Adding Subheaders and Dividers

The last two menu options that you can create are ways to help you organize your menu items. You can create a **Subheader** and create **Dividers**.

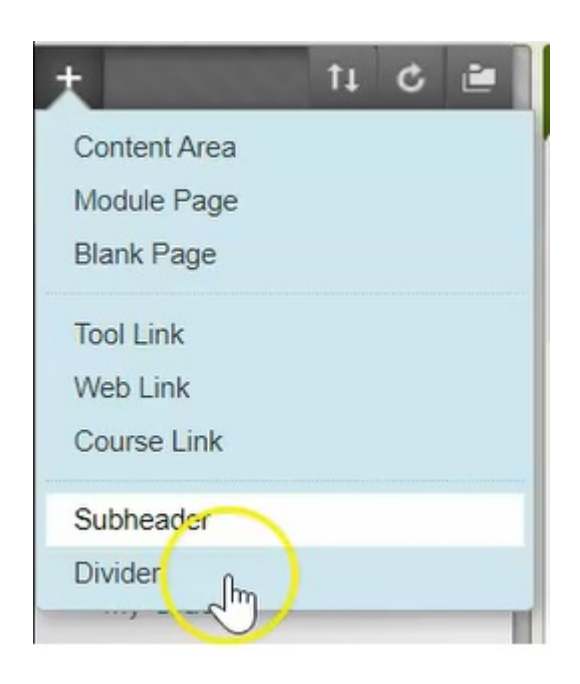

1. For this example I'm going to take the option **Tests** and I'm going to move it up here with my **Assignments**.

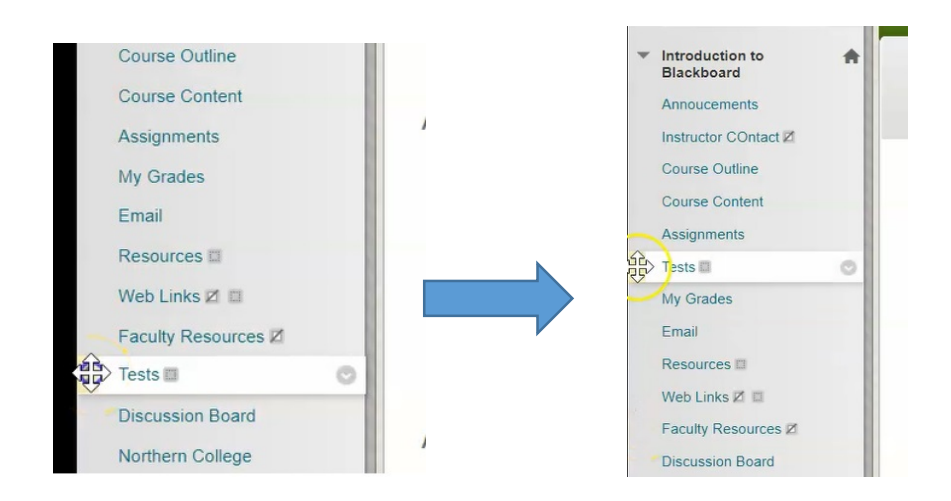

2. Click the + sign and create a **Subheader**.

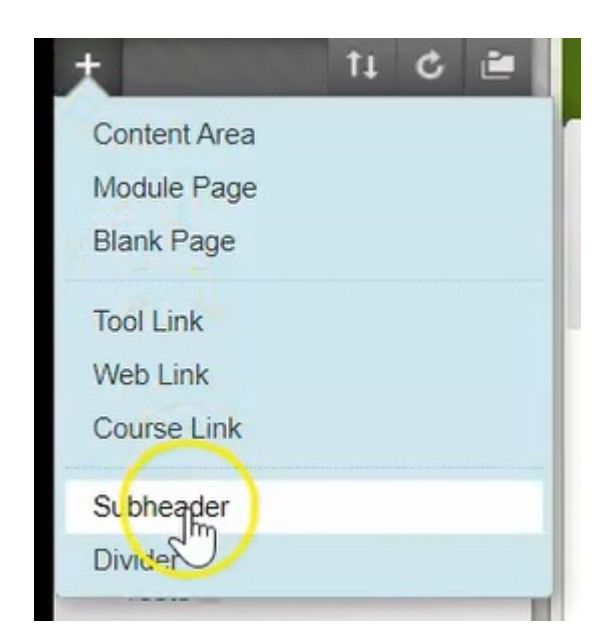

2. I'm going to call this Subheader "Evaluations".

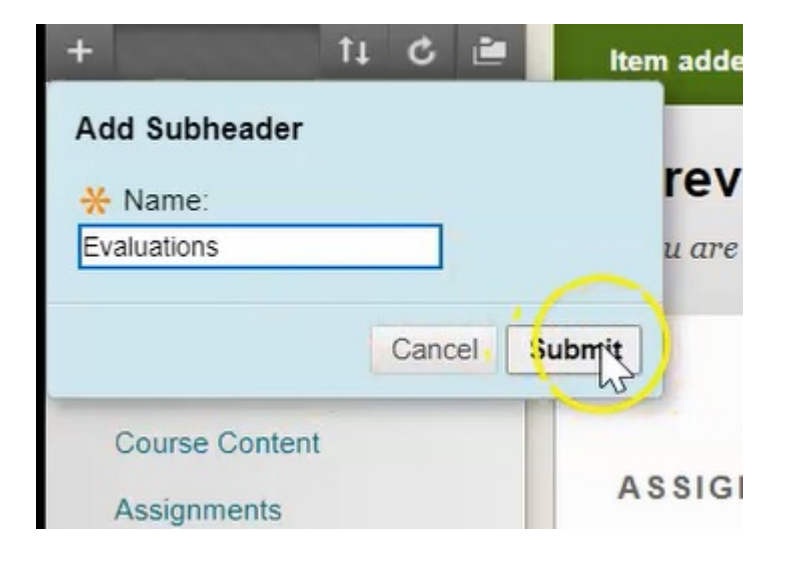

3. Move Evaluations up to be with Assignments and Tests.

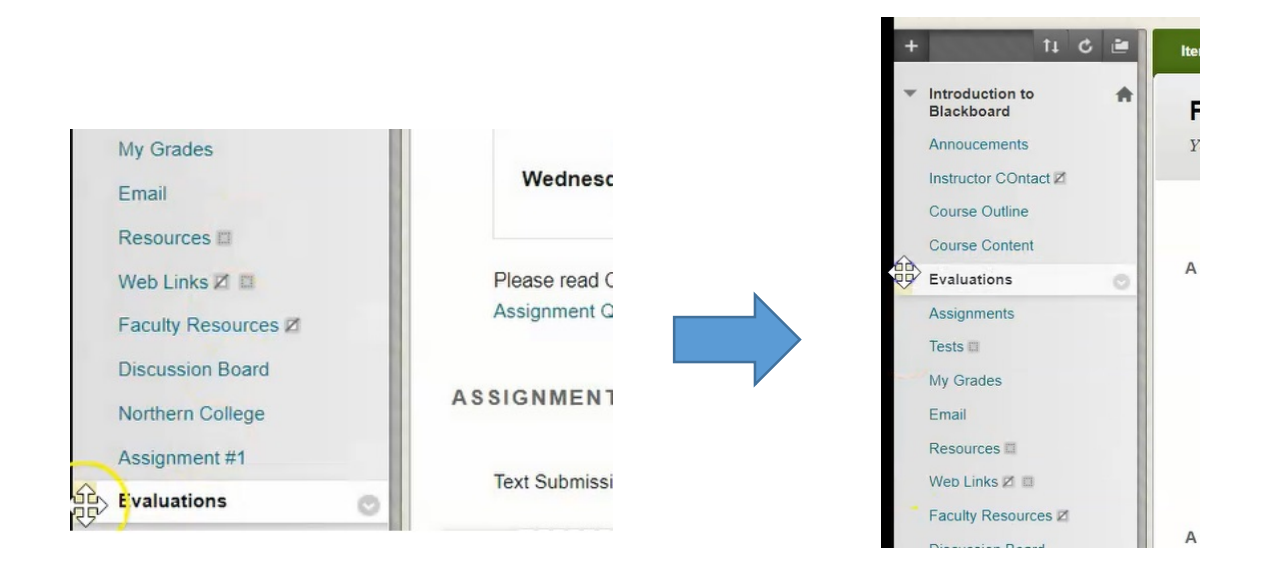

4. Then I'm going to create a couple of **Dividers**, click **Dividers** twice.

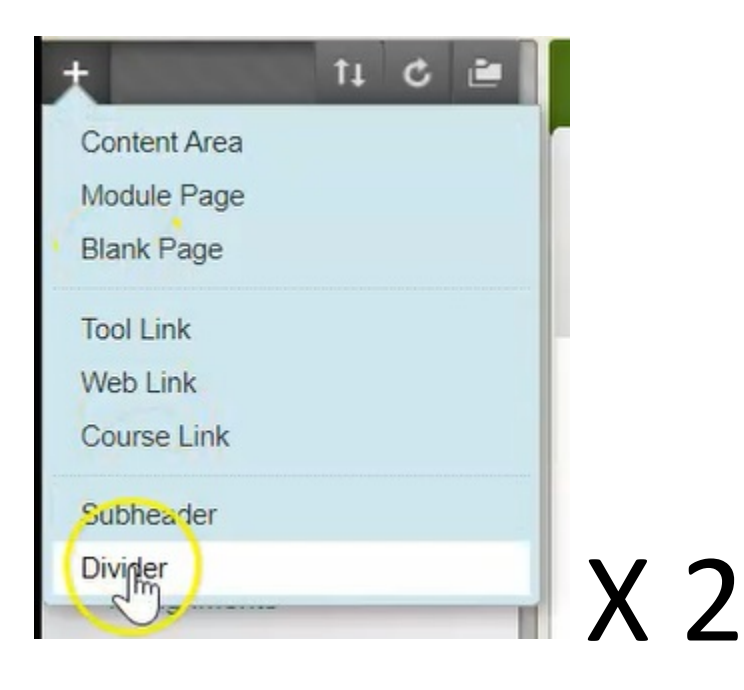

5. Drag those up to above and below my evaluation.

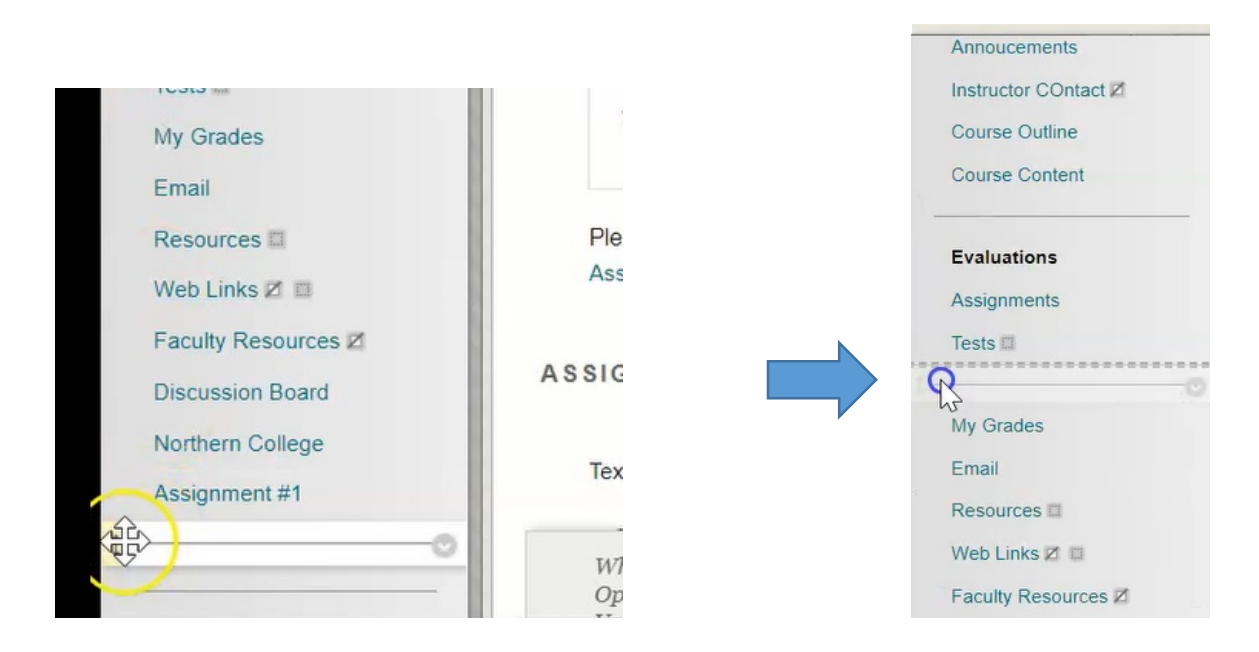

Now when I tell students to go into the attention section of their menu items, they will see these two options here.

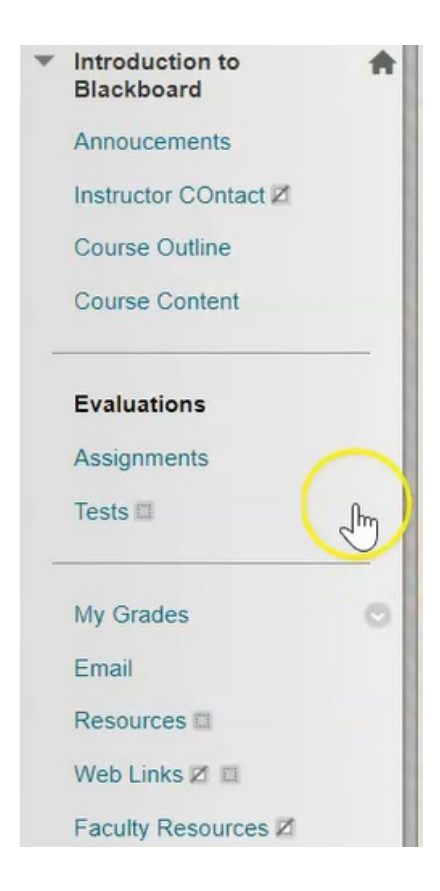